## Neuen Beitrag erstellen

Freitag, 2. Februar 2018 11:31

|    | Weet                                                                                    |                                                                       |
|----|-----------------------------------------------------------------------------------------|-----------------------------------------------------------------------|
|    | Anlegen eines neuen Reitrags für die Homenage                                           |                                                                       |
|    | Anlegen eines neden beitrags für die Homepage                                           |                                                                       |
| 1. | Einloggen                                                                               |                                                                       |
|    | Auf http://www.karateverein-schifferstadt.de/ am internen Bereich mit dem gewählte      | en                                                                    |
|    | Benutzernamen und Passwort anmelden                                                     |                                                                       |
|    |                                                                                         |                                                                       |
|    | Intern                                                                                  |                                                                       |
|    |                                                                                         |                                                                       |
|    | Du bist nicht angemeldet.                                                               |                                                                       |
|    | Benutzername                                                                            |                                                                       |
|    |                                                                                         |                                                                       |
|    | Passwort                                                                                |                                                                       |
|    |                                                                                         |                                                                       |
|    |                                                                                         |                                                                       |
|    | Anmelden Vergessen? Registrieren                                                        |                                                                       |
|    |                                                                                         |                                                                       |
| 2. | Am oberen Rand erscheint dann eine zusätzliche Menüleiste (je nach Berechtigung mit     | it mehr oder                                                          |
|    | weniger Punkten)                                                                        |                                                                       |
|    | 🕔 🚳 Karateverein Schifferstadt 🖌 Customizer 📀 3 📮 0 🕂 Neu 🖉                             | ' Seite bearbeiten 📋 🛄 Weranstaltungen 💿 🐺 Willkommen, 👘 📮 🔍          |
|    |                                                                                         |                                                                       |
|    | 🔊 Karateverein Schi                                                                     | ifferstadt                                                            |
|    |                                                                                         | incistaut                                                             |
|    | Willkommen auf der Homepage des Goju-Ryu Kar                                            | ratevereins Schifferstadt e.V                                         |
| 3  | Über den Menünunkt " <b>+ Neu</b> "> " <b>Beitrag</b> " wird ein neuere Betrag erstellt |                                                                       |
| 0. | A 2 0 Image: A set a beach                                                              |                                                                       |
|    | S S C Sene Dearbe                                                                       |                                                                       |
|    | Beitrag                                                                                 |                                                                       |
|    | Prein Medien                                                                            |                                                                       |
|    | Seite                                                                                   |                                                                       |
|    | mepage des C Veranstaltung IS                                                           |                                                                       |
|    | Benutzer                                                                                |                                                                       |
|    | OLGE Y GOJUNUU NI UL E                                                                  |                                                                       |
|    |                                                                                         |                                                                       |
| 4. | Nun kann man seinen Beitrag verfassen                                                   |                                                                       |
|    | Neden beitrag erstenen                                                                  |                                                                       |
|    | Titel hier eingeben Beitrags Titel festlegen                                            | Beltrag Beschränkung *                                                |
|    |                                                                                         | Berträge werden nicht standardmätlig<br>blockiert. <u>Bertröetten</u> |
|    | 93 Median hinzufügen 🖸 Diskow hinzufügen 🔄 Kontaktformular hinzufügen                   | beitrag blockieren                                                    |
|    | B I - E E I - S - G E - V E IVV-Avenuera)* E La vepleraple.*                            | Veröffentlichen *                                                     |
|    |                                                                                         | Speichern Vorschau                                                    |
|    |                                                                                         | Status: Entraud <u>Basebolan</u>                                      |
|    |                                                                                         | Schtbarket: Öffentlich <u>Bearbeiten</u>                              |
|    |                                                                                         | III Sofort vardhatscher saatsdaar                                     |
|    |                                                                                         | Karatewein Schifferstadt e.V.<br>Details bearbeiten Einstellungen     |
|    | Beitragstext hier                                                                       | Ventifierskahen                                                       |
|    | emuppen                                                                                 |                                                                       |
|    |                                                                                         | Beitragsformat                                                        |
|    | Wortanzahl 0                                                                            |                                                                       |
|    |                                                                                         |                                                                       |
|    | Likes und Shares *                                                                      | ○ <sup>64</sup> Zee                                                   |
|    | V Zeige Likes.                                                                          | O ∉ Link<br>O IR Galace                                               |
|    | ✓     Telen-Schaltflächen anzeigen.     Kategorie<br>auswählen                          | Chatgrotokoll                                                         |
|    | (mehrfach Wahl ist<br>möglich)                                                          | Audio Statusmittelung                                                 |
|    |                                                                                         |                                                                       |
|    |                                                                                         | Kategorien *                                                          |
|    |                                                                                         | Alle Kategorien Haufig genutzt                                        |
|    |                                                                                         | Attuele News                                                          |
|    |                                                                                         | Ertelge                                                               |

Interne Termine
House Kategorie erstellen

5. Je nach Art des Beitrages wählt man die Kategorie aus. Dies hat einen Einfluss darauf, wo der

Artikel später sichtbar sein wird. Man kann auch mehrere Kategorien gleichzeitig auswählen.

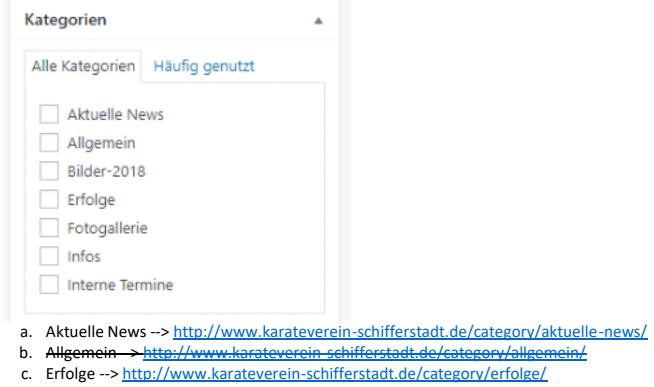

- d. Bilder-2018 --> http://www.karateverein-schifferstadt.de/category/bildergallerie2018/ Interne Termine --> <u>http://www.karateverein-schifferstadt.de/category/interne-termine/</u> (nur für angemeldete Mitglieder sichtbar)
- 6. Abschließend kann man nun den Beitrag speichern (um später daran weiter zu arbeiten) oder veröffentlichen (=Online stellen)

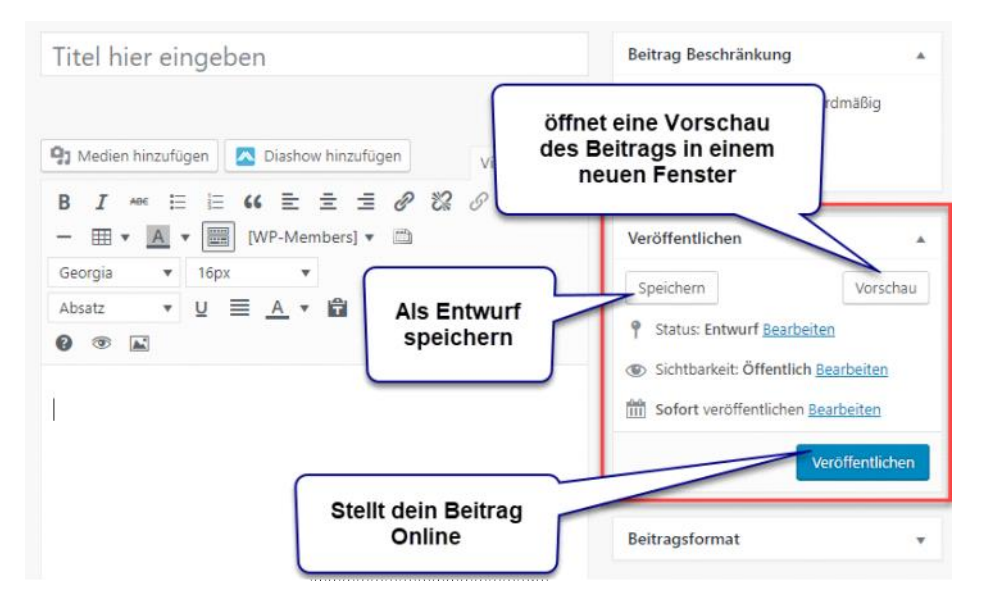